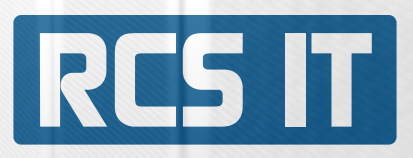

# RCS PIM

RCS Product Information Management 100% integreret med SAP Business One.

RCS **Product Information Management** er en løsning, der giver dig mulighed for at forbinde din WebShop med SAP Business One. PIM (Product Information Management) er et system, der samler alle dine produktdata ét sted.

## Egenskaber og funktioner

Med RCS Product Information Management kan du spare tid, ved at samle alle produktdata samme sted. Du slipper for at taste de samme ting ind flere steder. Har du en webshop er dette et oplagt værktøj, hvor du kan uploade billeder, tekster og andre informationer.

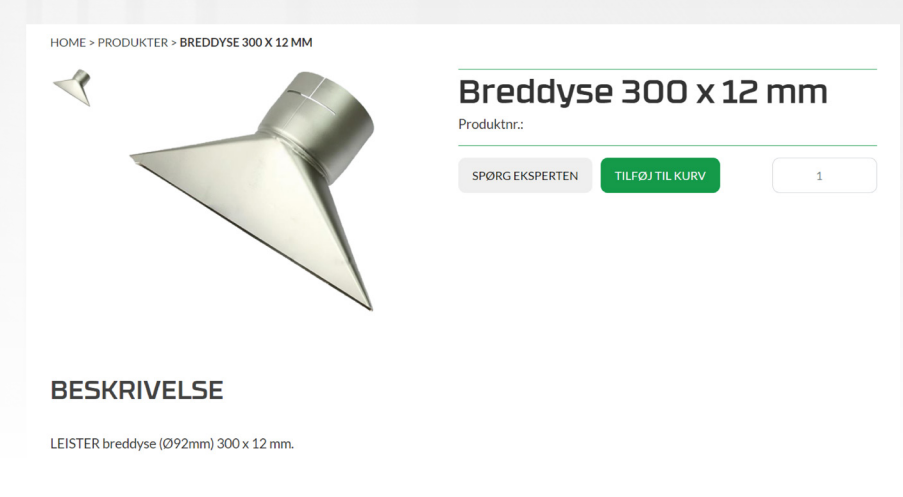

## Forretningsmæssige fordele

- » Du sparer tid
- » Opdateres produktet, skal data kun rettes et sted

RCS IT specialiserer sig i at levere værdiskabende og fuldt integrerede softwareløsninger til mindre og mellemstore virksomheder. Løsninger der øger effektiviteten i din virksomhed og giver dig et større overblik over din virksomhed. RCS IT rådgiver personligt og tilbyder unikke skræddersyede løsninger såvel som standardløsninger, der dækker din virksomheds behov.

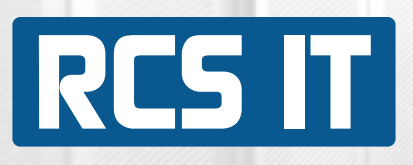

| RCS IT WEB Busine        | ss-Manager[*] |               |  |
|--------------------------|---------------|---------------|--|
|                          | SAP One       | S             |  |
|                          | Brugernavn:   | admin         |  |
|                          | Password [*]: |               |  |
| © 1999 - 2022 RCS IT A/S |               | Login Exit[*] |  |

Her logger du ind i RCS PIM.

|             |               |                        |                   | ×                  | VB/V               |         |  |  |
|-------------|---------------|------------------------|-------------------|--------------------|--------------------|---------|--|--|
|             |               |                        |                   |                    |                    |         |  |  |
| Produkter   |               |                        |                   |                    |                    |         |  |  |
| Brugernavn: | Administrator |                        |                   |                    |                    |         |  |  |
| Lønnummer:  |               |                        |                   |                    | 9                  |         |  |  |
|             |               |                        |                   |                    |                    |         |  |  |
|             | 0             | Tilføj artikel manuelt | $\mathbf{\Theta}$ | Populære produkter | Vælg artikelgruppe | $\odot$ |  |  |

--- Ingen artikler i den valgte artikelgruppe ---

Her kan du finde alle produkter/artikler der findes i SAP. Herfra vælges hvilke produkter der skal være på hjemmesiden. Start med at vælge en artikelgruppe.

| Produkter                        | r                                   |                                            |                      |                                     |         |
|----------------------------------|-------------------------------------|--------------------------------------------|----------------------|-------------------------------------|---------|
| Brugernavn:                      |                                     |                                            |                      | Administrator                       |         |
| Lønnummer:                       |                                     |                                            |                      | 9                                   |         |
|                                  | 0                                   | Tilføi artikel manuelt                     | Denulare availate    | Vælg artikelgruppe                  |         |
|                                  | 0                                   |                                            | Populære produkter   |                                     |         |
|                                  | Artikelnummer                       | Artikelnavn                                |                      | Artikelgruppe                       |         |
| Se/ret artikel                   | Artikelnummer                       | Artikelnavn                                | ftapparat 460W/230V. | Artikelgruppe<br>LEISTER håndappara | t Fjem  |
| Se/ret artikel<br>Se/ret artikel | Artikelnummer<br>100.648<br>101.281 | Artikeinavn<br>LEISTER Hot-Jet S, varmluft | ftapparat 460W/230V. | Artikelgruppe<br>LEISTER håndappara | t Fjern |

Tryk "Vælg Artikelgruppe". En liste med alle de oprettede grupper åbner.

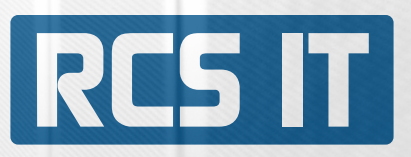

Du kan nu se en liste over alle de artikler der allerede ligger på hjemmesiden, under den valgte artikelgruppe.

Tryk "Se/ret artikel", for at redigere tekster billeder på webshop.

| Artikelnummer 100.648 / Artik                                                                                                    | kelnavn LEISTER H                           | Config1                              | Config                                                                                                    | 12                                   |                                                     |
|----------------------------------------------------------------------------------------------------|---------------------------------------------|--------------------------------------|----------------------------------------------------------------------------------------------------|--------------------------------------|-----------------------------------------------------|
| Konservering & Restaurering 💿                                                                                                    | Hot-Jet S                                   | C Hàndap                             | parater 💿                                                                                                    | Vælg Config2                         |                                                     |
| Produkt galleri                                                                                                    |                                             | Opload billede                       |                                                                                                    |                                      |                                                     |
| Fjern Fjern                                                                                                    | Fjern                                       |                                      |                                                                                                    |                                      |                                                     |
| 'rodukt (400x225px) Tilbehør (320x18                                                                                                    | 0px)                                        |                                      |                                                                                                    |                                      |                                                     |
| N N                                                                                                    |                                             |                                      |                                                                                                    |                                      |                                                     |
| Fjern Fjern                                                                                                    |                                             |                                      |                                                                                                    |                                      |                                                     |
| eskrivelse                                                                                                    |                                             |                                      |                                                                                                    |                                      |                                                     |
| B/U_44 ≣≣≣≣ <u>Ska</u>  Rnagagh R<br>⊟⊟ ????!???!≫∯ <b>U∑?®</b> ***<br>-2∭ ×,×'Ω⊠']∋∋ ?*%,⊮?n,n?                                                                                                    | 17 T 100 100                                |                                      |                                                                                                    |                                      |                                                     |
| versers vir und minden og med emdige professionelle verselvlags<br>liste-last S unde minden og vedit<br>– Ulters ler vage 460 gr-<br>til en som en som en som en som en som en som en som en<br>El bestimste lister i utførstorregalering<br>– Bestimste lister i utførstorregalering<br>– Kan fyrlering<br>– Kan fyrlering en som en som en som en som en<br>– Stort uterstig føyer                                                                                                    | 191.                                        |                                      |                                                                                                    |                                      |                                                     |
|                                                                                                    |                                             |                                      |                                                                                                    |                                      |                                                     |
| Det store udvalg af dyeer gar et appentet er meget brugt i elektrosk<br>lisk-bet fann revendet til:<br>Trapse & Traphen<br>De benere og Pressrong<br>De benere og Pressrong                                                                                                    | industrian til udladning af SHD komponenter | , til krympning af krympellex ved tæ | teiddende ledninger mv., men ogel i gulvi                                                                                                    | branchen anvendes apparetet til svej | ong af linslum og vinylbelægninger.                 |
| Crit data usakang af disar gar et appanetet or meget burgi i akabana<br>Mahala Sane newandet bl:<br>Datagas é harden<br>Datagar en preserverg<br>Datagar en preserverg<br>Detro great<br>SPECIFIKATIONER<br>Eggenekaber                                                                                                    | Enhed                                       | t ti krympning af krympafles ved te  | Værdi                                                                                                    | branchen anvendes apparatet til svoj | etrg af linslum og vinykelægninger.                 |
| Cet etcu udvag af dyser ger at appanetet er meget brugt i ekkende<br>rest af E ken evenden til<br>Dages å hander og Prosenter<br>Ø Program for ander<br>Program for ander<br>Pr                                                                                                    | Enhed<br>V~                                 | til krynnonng af krynnonflav vnd te  | Værdi<br>230                                                                                                    | anerten avvendes appareitet til sop  | Fjern                                               |
| Ent store udvell på dyrer gar at appendet är meget brugt i slaktnod<br>ent att Eken namnde til<br>Tappa å hypelik<br>Ekener og Presenten<br>PECIFIKATIONER<br>genskaber<br>pæmding                                                                                                    | Enhed<br>V~                                 | til krynnantig af krynnantige ved te | Værði<br>230<br>480                                                                                                    | enerten anvendes apparetet til sog   | Fijern                                              |
| Set also under and yet dever gar at appendix of megation of the set and an anomala to the set of the set and set of the set over the set of the set over the set over the set                                                                                                    | Enhed<br>V~<br>W                            | ti inymosing af krympaties vad te    | Værdi<br>230<br>460<br>20 - 600                                                                                                    |                                      | Fjern<br>Fjern<br>Fjern                             |
| in toru andra dag af dyar gar at appendix or megat brugi i atkitesta<br>ion da s kan sunanda til<br>Thespo & Thespo<br>Banner og Presenning<br>PECIFIKATIONER<br>genekaber<br>sænding<br>Tekt<br>mperatur<br>r volume                                                                                                    | Enhed<br>V~<br>W<br>*C                      | ti inymoung af krympaties vad te     | Værdl         230           460         20 - 600           1 - 10         10                                                                                                    |                                      | Fjern<br>Fjern<br>Fjern<br>Fjern                    |
| Set bits underg af över gar af agsentet är meget brugt i ettebnok<br>social af som navende til<br>Taspen å hypoth<br>Baner og Presenning<br>PECIFIKATIONER<br>genekaber<br>socialing<br>Tekt<br>r volume<br>ze (L × Ø)                                                                                                    | Enhed<br>V~<br>W<br>°C<br>mm                | ti inymosing af krympaties vad te    | Værdl         230           460         20 - 600           1 - 10         235 x 70                                                                                                    |                                      | Fjern Fjern Fjern Fjern Fjern Fjern                 |
| Set else underg af éver gar al aggentet ar meget brugt i ettebené<br>es de la la an avereña tel<br>Targera h targen<br>par en prese<br>per CIFIKATIONER<br>genekaber<br>per calum<br>rest<br>r volume<br>ze (L × Ø)<br>andre Ø                                                                                                    | Enhed<br>V~<br>W<br>*C                      | ti inyanang af kynasifas vad te      | Værdl           230         460           20 - 600         1 - 10           235 x 70         40                                                                                                    |                                      | Fijern<br>Fjern<br>Fjern<br>Fjern<br>Fjern<br>Fjern |
| Set data under af över gar at appendet ör meget brugt i elektrofa<br>social 5 kan anvandet sti:<br>Tespan å hagen å<br>Pare og Presenteg<br>PECIFIKATIONER<br>genskaber<br>pændling<br>frekt<br>ir volume<br>Lize (L × Ø)<br>andle Ø                                                                                                    | Enhed V~ W °C mm kg                         |                                      | Værdi         230           460         20 - 600           1 - 10         235 x 70           40         0.4                                                                                                    |                                      | Fijern Fijern Fijern Fijern Fijern Fijern Fijern    |
| Set data under af dyer gar at aspendet or meget brugt i etildente<br>social is lar anvandet tit:<br>Tespos & happin<br>Banco Plant<br>Banco Plant<br>PECIFIKATIONER<br>genskaber<br>peanding<br>Field<br>fredd<br>amperatur<br>ir volume<br>iza (L × Ø)<br>andle Ø<br>freight<br>anformity mark                                                                                                    | Enhed<br>V~<br>W<br>°C<br>mm                |                                      | Værdl         230           480         20 - 600           1 - 10         235 x 70           40         0.4           CE Certification                                                                                  |                                      |                                                     |
| Det stor under jur dyer gar at appendet or meget brugt i etikthold<br>ten of a S kan overdet bit                                                                                                    | Enhed V~ W 'C mm kg                         |                                      | Værdi           230         460           20 - 600         1           1 - 10         235 x 70           40         0.4           CE Certification         Sicherheitszeichen S-4                                       |                                      |                                                     |
| De debu udog af dyner ger at appendet or meget borgt i exceeded<br>table is ken normda to:<br>Deserve of preserving<br>Deserve of preserving<br>Deserve of preserving<br>Deserve of preserving<br>Deserve of preserving<br>Perception<br>Perception<br>Perce | Enhed V~ W °C mm kg                         |                                      | Værdi         230           480         20 - 600           1 - 10         235 x 70           40         0.4           CE Certification         Sicherheitszeichen S-4           Schutzklasse II         Schutzklasse II |                                      |                                                     |
| Car deto using of doer per et appendie or meget borgi i ekstende<br>Mike 5 kan newrode 50.                                                                                                    | Enhed V- W *C mm kg                         |                                      | Værdl         230           460         20 - 600           1 - 10         235 x 70           40         0.4           CE Certification         Sicherheitszeichen S-f           Schutzklasse II         Schutzklasse II |                                      |                                                     |

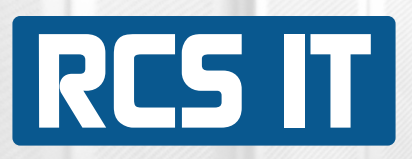

Øverst kan der vælges industrigruppe, produktgruppe, config 1 og config 2. Herefter kan der uploades billeder til webshoppen.

| Industrigruppe       | Produktgrup          | ipe       | 0  | onfig1         |   | Config2      |   |
|----------------------|----------------------|-----------|----|----------------|---|--------------|---|
| Konservering & Resta | aurering 💿           | Hot-Jet S | 0  | Håndapparater  | O | Vælg Config2 | Ø |
| Produkt galleri      |                      |           |    |                |   |              |   |
|                      |                      |           | 20 |                |   |              |   |
| <u></u>              |                      | 8         | ~  | Opload billede |   |              |   |
| v .                  |                      |           |    | oproad binedo  |   |              |   |
| Fjørn                | Fjørn                | Fjern     |    |                |   |              |   |
| Produkt (400x225px)  | Tilbehør (320x180px) |           |    |                |   |              |   |
|                      |                      |           |    |                |   |              |   |
| <u></u>              | <u></u>              |           |    |                |   |              |   |
| 0.                   | 0                    |           |    |                |   |              |   |
|                      |                      |           |    |                |   |              |   |

Tekst og billeder kan indsættes. Dette kan gøres som i word eller skrives i HTML.

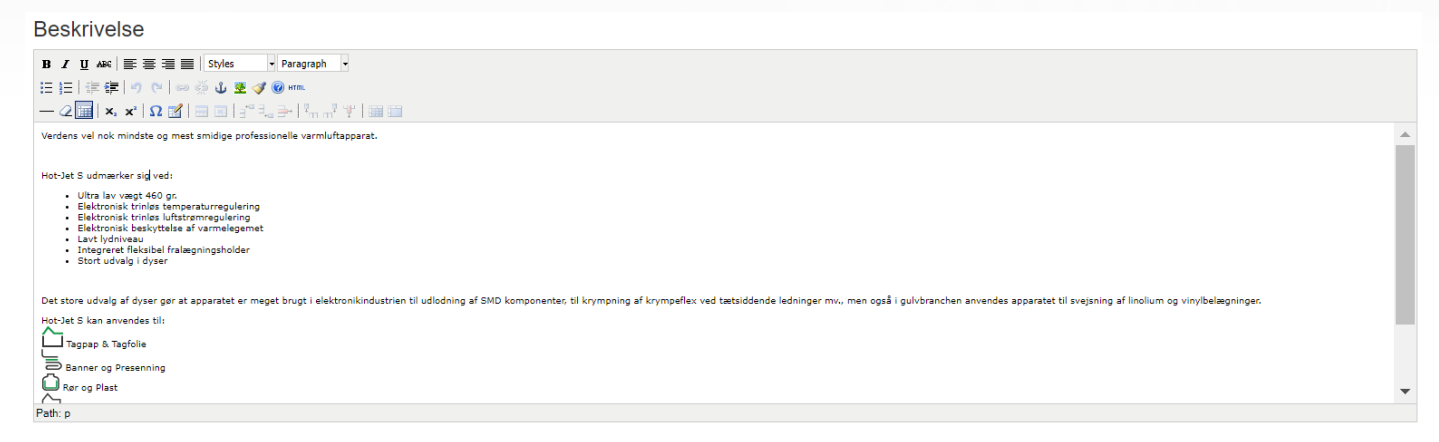

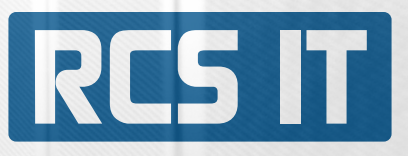

| SPECIFIKATIONER              |                               |                        |       |
|------------------------------|-------------------------------|------------------------|-------|
| Egenskaber                   | Enhed                         | Værdi                  |       |
| Spænding                     | V~                            | 230                    | Fjern |
| Effekt                       | W                             | 460                    | Fjern |
| Temperatur                   | °C                            | 20 - 600               | Fjern |
| Air volume                   |                               | 1 - 10                 | Fjern |
| Size (L × Ø)                 | mm                            | 235 x 70               | Fjern |
| Handle Ø                     |                               | 40                     | Fjern |
| Weight                       | kg                            | 0.4                    | Fjern |
| Conformity mark              |                               | CE Certification       | Fjern |
| Approval mark                |                               | Sicherheitszeichen-S-+ | Fjern |
| Protection class II          |                               | Schutzklasse II        | Fjern |
| Ny egenskab                  |                               |                        |       |
| Tilbehør 🗹 Mest søgt         |                               |                        |       |
| Annuller Gå til websiden Gem | Gem og publicer Gem og afslut |                        |       |

Specifikationer er oprettet i SAP Business One, under hver artikel. Her styres hvilke spcifikationer der skal vises på webshoppen for hvert enkelt produkt. Hvis du trykker "Ny egenskab", kan du vælge en egenskab du ønsker at tilføje til hjemmesiden.

| Vælg egenskab                                                                                          |   |              |
|----------------------------------------------------------------------------------------------------|---|--------------|
| Accuracy<br>Air flow range<br>-Air hose<br>Air hose<br>Air inlet temmperature<br>Air outlet (external) |   | kg           |
| Air pressure<br>(Air Pressure Maintained<br>Air volume<br>Air volume (20°C)                            |   |              |
| Alarm output<br>Alarm output<br>Ambient temperature                                                    |   |              |
| rAmperage<br>Aperture ø<br>-Approval mark<br>Basic                                                     |   |              |
| Brushless blower motor with FC<br>Can be controlled with FC<br>Classic                                 | • |              |
| Vælg egenskab                                                                                          | ۲ | Vælg værdi 📀 |

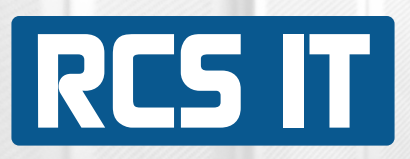

Tryk på "Tilbehør" og vælg det tilbehør der findes til produktet eller fjern tilbehør. Tilbehør vises under produktet på webshop, så kunder let kan finde dem.

| Tilbehør: Arti | iilbehør: Artikelnummer 100.648 / Artikelnavn 100.648            |                                      |                          |                |  |  |  |  |
|----------------|------------------------------------------------------------------|--------------------------------------|--------------------------|----------------|--|--|--|--|
| Artikelnummer  | Beskrivelse                                                      | TILBEHØRSGRUPPE Hovedtilbehørsgruppe | Vælg Billede<br>tilbehør |                |  |  |  |  |
| 7002           | ALK svejseøkse 200W/ 230V, hoveddim. 80x75 mm                    | Loddekolbe &<br>Svejseøkse           | ACCESS                   | Fjern tilbehør |  |  |  |  |
| 7004           | ALK svejseøkse 230V/300W, hoveddim. 120x65 mm                    | Loddekolbe &<br>Svejseøkse           | ACCESS                   | Fjern tilbehør |  |  |  |  |
| 18B            | Foderal for kvartmånekniv                                        | Håndknive & Sakse                    | ACCESS                   | Fjern tilbehør |  |  |  |  |
| 219.BA         | Fugehøvl m. lyst træskaft. Inkl. 5 ekstra klinger                | Fugeskærer                           | ACCESS                   | Fjern tilbehør |  |  |  |  |
| 217/25         | Trykrulle m. blåt træskaft. Hjul Ø25mm                           | Metal trykrulle                      | ACCESS                   | Fjern tilbehør |  |  |  |  |
| 20             | Værktøj, Gulv                                                    | Håndknive & Sakse                    | ACCESS                   | Fjern tilbehør |  |  |  |  |
| 1100           | Vicki vinylkolbe, lev. m. 1 stk. rustfri stålspids,<br>230V/110W | Loddekolbe &<br>Svejseøkse           | ACCESS                   | Fjern tilbehør |  |  |  |  |
| Nyt tilbehør   |                                                                  |                                      |                          |                |  |  |  |  |
| Annuller       |                                                                  |                                      |                          |                |  |  |  |  |

Sæt flueben i "Mest søgte", og kunder kan se produktet fremhævet på forsiden.

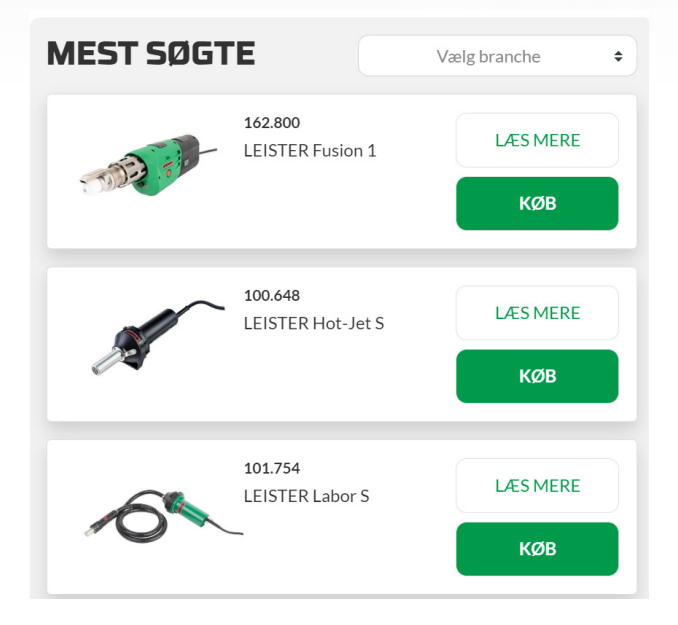

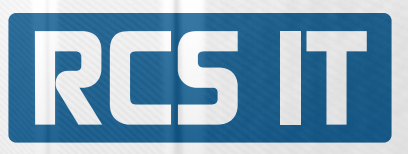

Mens du laver ændringer til din webshop, kan du hele tiden se hvordan det vil se ud på hjemmesiden, hvis du gemmer nu. Tryk på "Gå til wesiden".

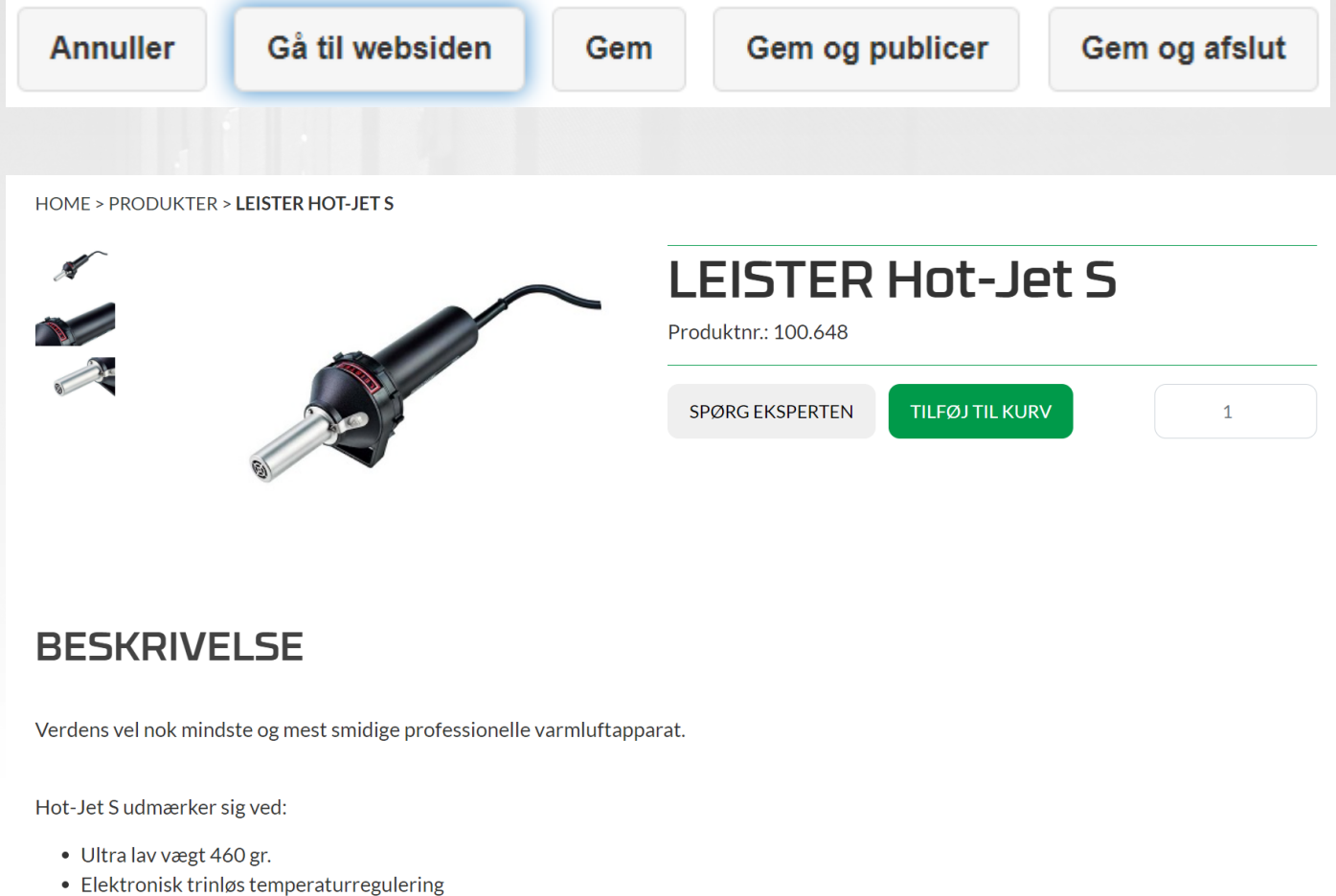

- Elektronisk trinløs temperatur reguler
- Elektronisk trinløs luftstrømregulering
- Elektronisk beskyttelse af varmelegemet
- Lavt lydniveau
- Integreret fleksibel fralægningsholder
- Stort udvalg i dyser

Når Produktet ser ud som du ønsker det, har du 4 valgmuligheder.

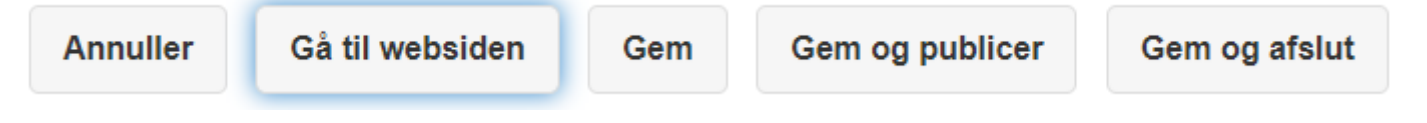

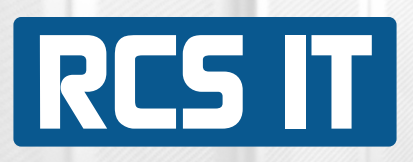

Du kan trykke: "Annuller" "Gem" "Gem og Publicer" "Gem og afslut"

Dine ændringer bliver ikke gemt. Dine ændringer gemmes, men ligges ikke på webshop endnu Dine ændringer gemmes og ligges på webshop nu. Dine ændringer gemmes og går til forsiden.

|                                           |   |                        |   |                    | w B w              |   |
|-------------------------------------------|---|------------------------|---|--------------------|--------------------|---|
| Produkter                                 |   |                        |   |                    |                    |   |
| Brugemavn:                                |   |                        |   |                    | Administrator      |   |
| Lønnummer:                                |   |                        |   |                    | 9                  |   |
|                                           | 0 | Tilføj artikel manuelt | 8 | Populære produkter | Vælg artikelgruppe | 0 |
|                                           |   |                        |   |                    |                    |   |
| Ingen artikler i den valgte artikelgruppe |   |                        |   |                    |                    |   |

Tilbage på forsiden kan man se artikler der er oprettet i SAP Business One, men ikke ligger på hjemmesiden. Disse produkter findes ved at trykke "Vælg artikelgruppe" og herefter trykke "Tilføj artikel manuelt".

| 🔁 Tilføj | produkt 🛞   | Annuller                                                                                          |                   |
|----------|-------------|---------------------------------------------------------------------------------------------------|-------------------|
| /ælg n   | yt produkt: |                                                                                                   |                   |
| Filtrer  |             | Søg                                                                                               |                   |
| Vælg     | Artikelnr.  | Beskrivelse                                                                                       | Artikelgruppe     |
|          | 110.272     | LEISTER Weldmax, miniextruder, 2200W/230V, leveret i plastkuffert.                                | LEISTER extrudere |
|          | 146.813     | LEISTER Weldplast S4, håndextruder 3680W/230V lev. i transportkuffert                             | LEISTER extrudere |
|          | 148.395     | LEISTER Weldplast S1, extruder m. display, 120V/1800W, w/o plug lev. i transportkuffert           | LEISTER extrudere |
| 150.102  |             | LEISTER Fusion 2, US-version, håndextruder 2800W/120V, m. CEE stik (32A), lev. i transportkuffert | LEISTER extrudere |
|          | 163.326     | LEISTER Weldplast 600-i, extruder modul til robotstyret plastsvejsning                            | LEISTER extrudere |

Her ses listen over artikler der er oprettet i SAP Business One, men som ikke ligger på webshoppen. Sæt flueben ved den eller de produkter der skal på hjemmesiden. Afslut med at trykke "Tilføj produkt".

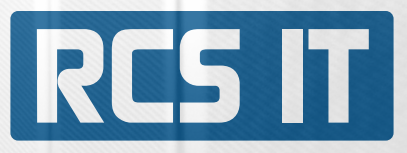

|                                           |   |                        |          | ~                  | 3~                 |   |
|-------------------------------------------|---|------------------------|----------|--------------------|--------------------|---|
| Produkter                                 |   |                        |          |                    |                    |   |
| Brugernavn:                               |   |                        |          | A                  | dministrator       |   |
| Lønnummer:                                |   |                        |          | 9                  |                    |   |
|                                           | 0 | Tilføj artikel manuelt | 8        | Populære produkter | Vælg artikelgruppe | ۲ |
|                                           | 0 |                        | <u> </u> |                    |                    |   |
| Ingen artikler i den valgte artikelgruppe |   |                        |          |                    |                    |   |

Ved at trykke på "Populære produkter", kan man se en liste over de allerede udvalgte populære produkter.

| Artikelnummer   | Artikelbeksrivelse                                                                             | Artikelgruppe       |       |  |  |  |  |
|-----------------|------------------------------------------------------------------------------------------------|---------------------|-------|--|--|--|--|
| 127.215         | LEISTER Weldplast S2, extruder m. display, 3000W/230V lev. i transportkuffert                  | LEISTER extrudere   | Fjern |  |  |  |  |
| 141.314         | LEISTER Triac AT, varmluftapparat 1600W/230V med display & blæseregulering, inkl. plastkuffert | LEISTER håndapparat | Fjern |  |  |  |  |
| 100.648         | LEISTER Hot-Jet S, varmluftapparat 460W/230V.                                                  | LEISTER håndapparat | Fjern |  |  |  |  |
| 162.800         | LEISTER Fusion 1, extruder, 1200W/230V lev. i transportkuffert                                 | LEISTER extrudere   | Fjern |  |  |  |  |
| Nyt populært pr | Nyt populært produkt Annuller                                                                  |                     |       |  |  |  |  |

Produkter på denne liste, bliver vist på forsiden, så kunder let kan finde de mest populære produkter.

#### **POPULÆR PRODUKTER**

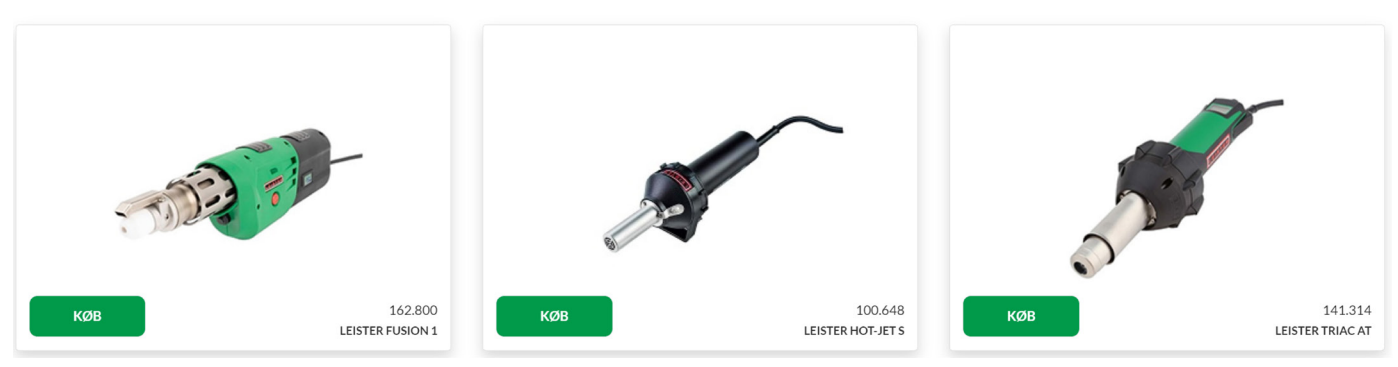

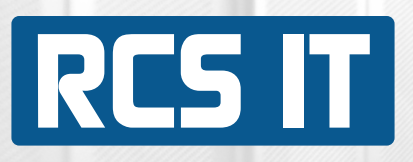

| Artikelstamdata             |                                                |                            |                 |                                                          | -                    | - 🗆 🗙 | ▲   ▼   ▶ Alle kategorier | *            | × | - |
|-----------------------------|------------------------------------------------|----------------------------|-----------------|----------------------------------------------------------|----------------------|-------|---------------------------|--------------|---|---|
| Artikelnr. Manuelt          | 100.648                                        | rat 460W/230V              |                 | Lagerartikel                                             |                      |       | Industrigrupper           | Konservering | • |   |
| Beskrivelse<br>Webshen nave | LEISTER Hot-Jet S, Varmiuttappa                | rat 460vv/230v.            |                 | <ul> <li>Saigsartikel</li> <li>Indkøbsartikel</li> </ul> |                      |       | Volt                      | 230          | • |   |
| Artikelart                  | Artikler                                       |                            |                 | - Indkgosartiker                                         |                      |       | Materiel                  |              |   |   |
| Artikelgruppe               | ⇒ LEISTER håndapparat ▼                        |                            |                 |                                                          |                      |       |                           |              | _ |   |
| ME-gruppe                   | Manuelt 💌                                      | Stregkode                  |                 |                                                          |                      |       | Effekt                    | 460          | • |   |
| Prisliste                   | 01 Salgsprisliste 🔻                            | Stykpris                   | Primær valuta▼  | DKK                                                      |                      |       | Frequency                 |              | • |   |
|                             |                                                |                            |                 |                                                          |                      |       | Amperage                  |              | • |   |
| Generelt Indkøbse           | data Salgsda <u>t</u> a <u>B</u> eholdningsdat | a <u>P</u> lanlægningsdata | Produktionsdata | Egenskaber                                               | Komme <u>n</u> tarer | Bilag | Air hose                  |              | - |   |
|                             |                                                |                            |                 |                                                          |                      |       | Welding rod               |              | • |   |
|                             |                                                |                            |                 |                                                          |                      |       | Air volume (20°C)         |              | - |   |
|                             |                                                |                            |                 |                                                          |                      |       | Max overlap               |              |   |   |
| Anvend ikke rabaton         | inner                                          |                            |                 |                                                          |                      |       | Wedge                     |              | - |   |
| Producent                   | LEISTER                                        |                            |                 |                                                          |                      |       | Temperature               | 20 - 600     | - |   |
| Yderligere identifikator    |                                                |                            |                 |                                                          |                      |       | Drive speed               |              | - |   |
| Forsendelsesart             | Danske 💌                                       | Intrastat-relevant         |                 |                                                          |                      |       | Sneed                     |              | - |   |
| Serie- og batchnumre        |                                                |                            |                 |                                                          |                      |       | Speed (144:1)             |              | - |   |
| Administrer artikel efter:  | Ingen 🔻                                        |                            |                 |                                                          |                      |       | Speed (256:1)             |              | - |   |
|                             |                                                |                            |                 |                                                          |                      |       | Speed (256:1)             |              | - |   |
|                             |                                                |                            |                 |                                                          |                      |       | Speed Level 1             |              | - |   |
|                             |                                                |                            |                 |                                                          |                      |       | Speed Level 2             |              | - |   |
|                             |                                                |                            |                 |                                                          |                      |       | Air flow range            |              | - |   |
|                             |                                                |                            |                 |                                                          |                      |       | Air volume                | 1 - 10       | - |   |
|                             |                                                |                            |                 |                                                          |                      |       | Welding seam width        |              | - |   |
| Aktiv                       | Fra                                            | K                          | ommentarer      |                                                          |                      |       | USB-memory-stick          |              | • |   |
| O Inaktiv                   |                                                |                            |                 |                                                          |                      |       | Pressure static           | _            | • |   |
| O Udvidet                   |                                                |                            |                 |                                                          |                      |       | Output                    |              | • |   |
|                             |                                                |                            |                 |                                                          |                      |       | Output PCV-U Ø 3          |              | • |   |
|                             |                                                |                            |                 |                                                          |                      |       | Output PCV-U Ø 4          |              | Ŧ |   |
|                             |                                                |                            |                 |                                                          |                      |       | Output PE Ø 3             |              | - |   |
|                             |                                                |                            |                 |                                                          |                      |       | Output PE # 4             |              | • |   |
|                             |                                                |                            |                 |                                                          |                      |       | Output PE Ø 5             |              | - |   |
|                             |                                                |                            |                 |                                                          |                      |       | Output PP # 3             |              | - |   |
| L                           |                                                |                            |                 |                                                          |                      |       | Power with small pump     |              | - |   |
| OK Afbryd                   |                                                |                            |                 |                                                          |                      |       | Output PP Ø 4             |              | - |   |
|                             |                                                |                            |                 |                                                          |                      |       |                           |              | = | Ŧ |

Alle artikler er oprettet i SAP Business One. Her ses en artikel i SAP. I den røde kasse til højre ses alle specifikationer, som kan vises på webshop, ved at vælge "Ny egenskab".

Der kan laves lige så mange specifikationer, som man ønsker.

#### SPECIFIKATIONER

| Egenskaber  | Enhed | Værdi |       |
|-------------|-------|-------|-------|
| Spænding    | V~    | 230   | Fjern |
| Effekt      | W     | 1600  | Fjern |
| Ny egenskab |       |       |       |

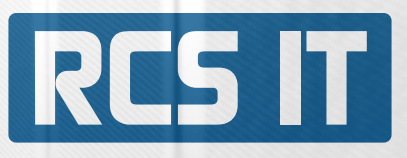

| Artikelstamdata                                                                                                    |                                              |                       |                                                            | -                    |       | ▲   ▼   ▶ Alle kategorier | •                   | ×        | - |
|----------------------------------------------------------------------------------------------------|----------------------------------------------|-----------------------|------------------------------------------------------------|----------------------|-------|---------------------------|---------------------|----------|---|
| Artikelnr. Manuelt<br>Beskrivelse                                                                                                    | 100.648<br>LEISTER Hot-Jet S, varmluftappara | it 460W/230V.         | <ul> <li>✓ Lagerartikel</li> <li>✓ Salgsartikel</li> </ul> |                      |       | Industrigrupper<br>Volt   | Konservering<br>230 | g ▼<br>▼ |   |
| Webshop navn<br>Artikelart<br>Artikelgruppe                                                                                                    | LEISTER Hot-Jet S<br>Artikler                |                       | ✓ Indk <u>ø</u> bsartikel                                  |                      |       | Materiel                  |                     |          |   |
| ME-gruppe                                                                                                    | Manuelt 🔻 🗐                                  | Stregkode             |                                                            |                      |       | Effekt                    | 460                 | •        |   |
| Prisliste                                                                                                    | 01 Salgsprisliste                            | Stykpris Primær       | valuta DKK                                                 | ***                  |       | Frequency                 |                     | •        |   |
|                                                                                                    |                                              |                       |                                                            |                      |       | Amperage                  |                     | •        |   |
| Generelt Ind <u>k</u> øbso                                                                                                    | lata Salgsdata <u>B</u> eholdningsdata       | Planlægningsdata Prod | uktionsdata Egensk <u>a</u> ber                            | Komme <u>n</u> tarer | Bilag | Air hose                  |                     | •        |   |
|                                                                                                    |                                              |                       |                                                            |                      |       | Welding rod               |                     |          |   |
|                                                                                                    |                                              |                       |                                                            |                      |       | Air volume (20°C)         |                     | •        |   |
|                                                                                                    |                                              |                       |                                                            |                      |       | Max overlap               |                     | •        |   |
| Anvend ikke rabatoru                                                                                                    | Ipper                                        |                       |                                                            |                      |       | Wedge                     |                     | -        |   |
| Producent                                                                                                    | LEISTER                                      |                       |                                                            |                      |       | Temperature               | 20 - 600            | •        |   |
| Yderligere identifikator                                                                                                    |                                              |                       |                                                            |                      |       | Drive speed               |                     | -        |   |
| Forsendelsesart                                                                                                    | Danske 💌                                     | Intrastat-relevant    |                                                            |                      |       | Speed                     |                     | •        |   |
| Serie- og batchnumre                                                                                                    |                                              |                       |                                                            |                      |       | Speed (144:1)             |                     | -        |   |
| Administrer artikel efter:                                                                                                    | Ingen 🔻                                      |                       |                                                            |                      |       | Speed (256:1)             |                     | •        |   |
|                                                                                                    |                                              |                       |                                                            |                      |       | Speed Level 1             |                     | -        |   |
|                                                                                                    |                                              |                       |                                                            |                      |       | Speed Level 2             |                     |          |   |
|                                                                                                    |                                              |                       |                                                            |                      |       | Air flow range            |                     | *        |   |
|                                                                                                    |                                              |                       |                                                            |                      |       | Air volume                | 1 - 10              |          |   |
|                                                                                                    |                                              |                       |                                                            |                      |       | Welding seam width        |                     | -        |   |
|                                                                                                    |                                              |                       |                                                            |                      |       | USB-memory-stick          |                     |          |   |
| Aktiv                                                                                                    | Fra Til                                      | Kommenta              | arer                                                       |                      |       | Pressure static           |                     | -        |   |
| O Inaktiv                                                                                                    |                                              |                       |                                                            |                      |       | Output                    |                     |          |   |
|                                                                                                    |                                              |                       |                                                            |                      |       | Output POV-11 g 3         |                     | -        |   |
|                                                                                                    |                                              |                       |                                                            |                      |       | Output PC/-U.g.4          |                     | -        |   |
|                                                                                                    |                                              |                       |                                                            |                      |       | Output PE # 2             |                     | -        |   |
|                                                                                                    |                                              |                       |                                                            |                      |       | Output PE # 3             |                     | -        |   |
|                                                                                                    |                                              |                       |                                                            |                      |       | Output PE # 4             |                     | -        |   |
|                                                                                                    |                                              |                       |                                                            |                      |       |                           |                     | -        |   |
|                                                                                                    |                                              |                       |                                                            |                      |       |                           |                     | -        |   |
| OK Afboyd                                                                                                    |                                              |                       |                                                            |                      |       | Power with small pump     |                     | -        |   |
| , and the second second s |                                              |                       |                                                            |                      |       | Output PP # 4             |                     | -        | Ŧ |

Alle produkter i SAP Business One er oprettet i en artikelgrupper. Artikelgrupper oprettes i SAP Business One.

Artikelgrupper kan tilknyttes leverandører, mastergruppe osv. Dette skal ændres i admin modulet.

11

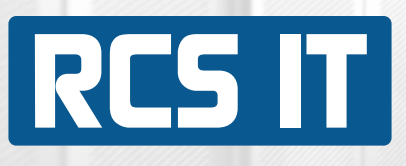

## RCS PIM-admin

| RCS IT WEB Busine                     | ss-Manager[*] |               |
|---------------------------------------|---------------|---------------|
| A A A A A A A A A A A A A A A A A A A | SAP Busines   | S             |
|                                       | Brugernavn:   | admin         |
|                                       | Kodeord:      | •••••         |
| 5-12                                  |               |               |
| © 1999 - 2022 RCS IT A/S              |               | Login Exit[*] |

Denne del af programmet er lavet så man kan styre de forskellige parametre. Det anbefales at kun få har adgang til denne del.

| 🍌 Produkter |                     |     |
|-------------|---------------------|-----|
| Tekst:      | 01 Salgsprisliste 🗸 | Søg |
|             |                     |     |

På forsiden kan artikler slåes op og se forskellige priser pris.

| Admin     Brugeradministration | l venstre side ses en menu. Under admin og brugeradministration<br>kan nye brugere oprettes. |
|--------------------------------|----------------------------------------------------------------------------------------------|
| 🖃 🎊 Parametre                  |                                                                                              |
| Artikelgruppe                  |                                                                                              |
| Leverandør                     |                                                                                              |
| Mastergruppe                   |                                                                                              |
| Config1                        |                                                                                              |
| Config2                        |                                                                                              |
| Produktgruppe                  |                                                                                              |
| Industrigruppe                 |                                                                                              |
| Produkt egenskaber             |                                                                                              |
| Product properties unit        |                                                                                              |

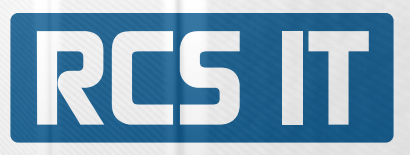

Her skal alle bruger oprettes der skal kunne rette på webshoppen.

| and Brugeradministration                   |                      |                   |
|--------------------------------------------|----------------------|-------------------|
| Navn:                                      | Administrator 🗸      |                   |
| SAP-Navn:                                  |                      |                   |
| Initialer:                                 |                      |                   |
| Brugernavn:                                | admin                |                   |
| Titel:                                     | Projektleder         |                   |
| Afdeling:                                  | Må ændres            |                   |
| Adresse:                                   |                      |                   |
| Tlf:                                       | 12345678             |                   |
| Mobil tlf.:                                |                      |                   |
| E-Mail:                                    | rs@rcs.dk            |                   |
| www:                                       |                      |                   |
| Google login:                              |                      |                   |
| Login HTML-kode til din google kalender kn | ap:                  |                   |
| Google Gmail adresse:                      |                      |                   |
| CPR-nummer:                                | 0                    |                   |
| Kostpris:                                  | 350                  |                   |
| Administrator:                             | Ja                   |                   |
| Superbruger:                               | Nej                  |                   |
| Opret nyt projekt:                         | Nej                  |                   |
| Kun indberetning:                          | Nej                  |                   |
| Order only[*]:                             | Nej                  |                   |
| Extended menu[*]:                          | Nej                  |                   |
| Vis filer og opgaver:                      | Nej                  |                   |
| Ansættelsesdato:                           | 16-05-2007           |                   |
| Fratrædelsesdato:                          |                      |                   |
| Tilskrivningsdato feriefridage:            | 01-01-2005           |                   |
| Arbejdsuge:                                |                      |                   |
| Registrere overarbejde:                    | Ja                   |                   |
| Afspadseringsfaktor:                       | 1                    |                   |
| Overfør overarbejdspulje:                  | Nej                  |                   |
| Sprog:                                     | Danish               |                   |
| Status:                                    | Aktiv                |                   |
| [                                          | Ny bruger            | Ret bruger        |
|                                            | Ret kodeord          | Ferie             |
| [                                          | Arbejdstyper         | Efteruddannelse   |
| [                                          | Afspadsering         | Feriefridage      |
| [                                          | Projektindstillinger | Arbejdsuge        |
| [                                          | Arbejdsområder       | Frigiv dokumentet |
| Kun                                        | til Admin.           |                   |
| worк type tool. Signatura manager.         |                      |                   |

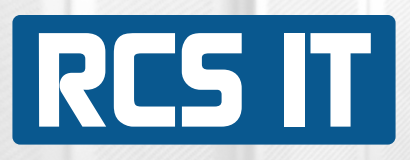

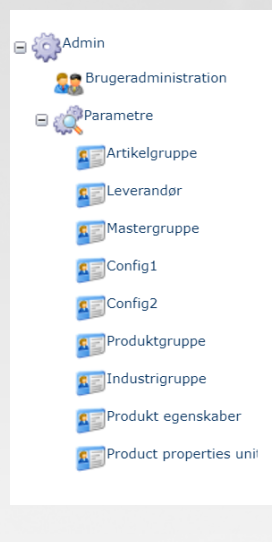

Under parametre findes alle de ting man kan oprette til webshoppen. Ved artikelgrupper, kan leverandører, webshop vare og mastergruppe tilknyttes.

| Artikelgruppel       |                  |              |                    |         |
|----------------------|------------------|--------------|--------------------|---------|
| Navn                 | Leverandørgruppe | Webshop vare | Mastergruppe       |         |
| HAWO Gennemløbssvejs | HAWO             | Ja           | Gennemløbssvejsere | Ret 👻 🔺 |
| HAWO svejsetænger    | HAWO             | Ja           | Svejsetænger       | Ret 👻 🔺 |
| BP ekst. svejsetråd  | BERGSTRØM        | Ja           | Tilbehør           | Ret 👻 🔺 |
| WIDOS tilbehør       | WIDOS            | Ja           | Tilbehør           | Ret 👻 🔺 |
| BP ekst. værktøj     | BERGSTRØM        | Ja           | Andre produkter    | Ret 👻 🔺 |
| WIDOS reservedele    |                  | Nej          |                    | Ret 👻 🔺 |
| HAWO reservedele     |                  | Ja           | Tilbehør           | Ret 🖘 📥 |
| HAWO tilbehør        | HAWO             | Ja           | Tilbehør           | Ret 👻 🔺 |
| BP udlejning         |                  | Nej          |                    | Ret 👻 🔺 |
| BP stuksve. service  |                  | Nej          |                    | Ret 👻 🔺 |
| BP Leister service   |                  | Nej          |                    | Ret 👻 🔺 |
| LEISTER reservedele  | LEISTER          | Ja           | Tilbehør           | Ret 👻 🔺 |
| LEISTER varmelegemer | LEISTER          | Ja           | Tilbehør           | Ret 👻 🔺 |
| LEISTER luftv.tilbeh | LEISTER          | Ja           | Luftvarmere        | Ret 👻 🔺 |
| LEISTER plastsv.tilb | LEISTER          | Nej          | Tilbehør           | Ret 👻 🔺 |
| LEISTER extrud.tilbe | LEISTER          | Ja           | Tilbehør           | Ret 👻 🔺 |
| BP ekst. maskinedele |                  | Nej          |                    | Ret 👻 🔺 |
| LEISTER testudstyr   | LEISTER          | Nej          | Testudstyr         | Ret 👻 🔺 |

#### Leverandører:

| Produktegenskab | er             |              |
|-----------------|----------------|--------------|
| Navn            | Webbeskrivelse |              |
| LEISTER         |                | Ret Slet 🔻 🔺 |
| WIDOS           |                | Ret Slet 👻 🔺 |
| FRIATEC         |                | Ret Slet 👻 🔺 |
| HAWO            |                | Ret Slet 👻 🔺 |
| BERGSTRØM       |                | Ret Slet 👻 🔺 |
| Ny              |                |              |

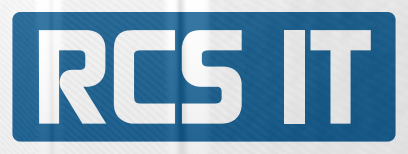

#### Mastergrupper:

| Mastergrupper             |                |                                                                                                    |              |
|---------------------------|----------------|----------------------------------------------------------------------------------------------------|--------------|
| Navn                      | Vis på forside | Webbeskrivelse                                                                                                    |              |
| Håndapparater             | Ja             | Håndapparater også kaldes for varmluftpistoler er beregnet til<br>professionel brug, dvs. til daglig brug til foliesvejsning,<br>plastsvejsning, til forvarmning, til krympning, til udlodning mv.<br>Fælles for alle apparaterne er det store udvalg af tilbehør, der gør<br>apparaterne anvendelige til meget specifikke formål. Fælles for<br>alle LEISTERs håndapparater er, at de er forsynet med et<br>keramisk varmelegeme, der sikrer en meget stabil og ensartet<br>temperatur.                                                        | Ret Slet 📼 🗢 |
| Extrudere                 | Ja             | Extrudering er en unik metode til svejsning af plader og rør.<br>Polyethylen (PE) og polypropylen (PP) er den mest udbredte<br>plasttype til fremstilling af rør og plader. Det er disse materiales<br>fantastiske egenskaber, i det de er holdbare i aggressive miljøer,<br>der gør dem særligt velegnede til rørinstallationer i jord og<br>vandmiljøer. Extrudering foregår ofte i disse miljøer og kræver<br>derfor solide og driftsikre extrudere. LEISTER har en unik palettte<br>af extrudere, der kan anvendes under disse betingelser. | Ret Slet 👻 🔺 |
| Automater                 | Ja             |                                                                                                    | Ret Slet 👻 🔺 |
| Luftvarmere               | Ja             |                                                                                                    | Ret Slet 👻 🔺 |
| Andre produkter           | Ja             |                                                                                                    | Ret Slet 🔻 🔺 |
| Fugefræser                | Nej            |                                                                                                    | Ret Slet 👻 🔺 |
| Luftblæsere               | Nej            |                                                                                                    | Ret Slet 🔻 🛆 |
| Stationære svejsemaskiner | Nej            |                                                                                                    | Ret Slet 👻 🔺 |
| Styringer / Kontrollere   | Nej            |                                                                                                    | Ret Slet 👻 🛋 |
| Testudstyr                | Nej            |                                                                                                    | Ret Slet 👻 🔺 |
| Varmluftblæsere           | Nej            |                                                                                                    | Ret Slet 🕆 🛆 |
| Stuksvejsemaskiner        | Ja             |                                                                                                    | Ret Slet 👻 🔺 |
| Rørsave                   | Ja             |                                                                                                    | Ret Slet 🔻 🛆 |
| Impulssvejsere            | Ja             |                                                                                                    | Ret Slet 👻 🔺 |
| Impulsvakuum svejsere     | Ja             |                                                                                                    | Ret Slet 👻 🛋 |
| Svejsetænger              | Nej            |                                                                                                    | Ret Slet 👻 🔺 |
| Varmlufttænder            | Nej            |                                                                                                    | Ret Slet 🕆 🛆 |
| Semiautomatisk Automater  | Ja             |                                                                                                    | Ret Slet 👻 🔺 |
| El-muffe svejser          | Ja             |                                                                                                    | Ret Slet 🕆 🛆 |
| Gennemløbssvejsere        | Nej            |                                                                                                    | Ret Slet 👻 🔺 |
| Rørskraber                | Ja             |                                                                                                    | Ret Slet 👻 🔺 |
| Tilbehør                  | Ja             |                                                                                                    | Ret Slet 👻 🔺 |
| Ny                        |                |                                                                                                    |              |

### Config 1:

| Se Co  | onfig1           |   |
|--------|------------------|---|
| Titel: | El-muffe svejser | ~ |
|        | Ny Ret Sle       | t |
|        |                  |   |

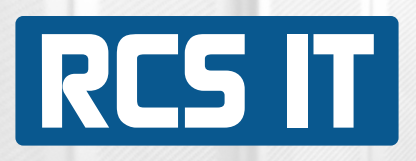

|            | Sor Cor | nfig2    |     |    |      |      |   |
|------------|---------|----------|-----|----|------|------|---|
|            | Titel:  | Hæftedys | ser |    |      | ~    | ] |
|            |         |          |     | Ny | Ret  | Slet |   |
|            |         |          |     |    | <br> | <br> |   |
| duktgruppe | :       |          |     |    |      |      |   |
|            | Pro     | duktgru  | ppe |    |      |      |   |
|            | Titel:  |          |     |    |      | ~    |   |
|            |         |          |     | Ny | Ret  | Slet |   |
|            |         |          |     |    |      |      |   |

| Produktegenskaber           |              |  |  |  |
|-----------------------------|--------------|--|--|--|
| Navn                        |              |  |  |  |
| Rør & Plast                 | Ret Slet 🔝 🔺 |  |  |  |
| Tagpap & Tagfolie           | Ret Slet 👻 🔺 |  |  |  |
| Banner & Presenning         | Ret Slet 🔻 🔺 |  |  |  |
| Tunnel & Geomembran         | Ret Slet 👻 🔺 |  |  |  |
| Vinyl & Linoleum            | Ret Slet 🔻 🔺 |  |  |  |
| Industriel Luftvarme        | Ret Slet 👻 🔺 |  |  |  |
| Biomasse Antænding          | Ret Slet 🔻 🔺 |  |  |  |
| Auto & Karrosseri           | Ret Slet 👻 🔺 |  |  |  |
| Elektronik & Udlodning      | Ret Slet 🔻 🔺 |  |  |  |
| Konservering & Restaurering | Ret Slet 👻 🔺 |  |  |  |
| Krympning & Forsegling      | Ret Slet 🔻 🔺 |  |  |  |
| Vacuum & Poseforsegling     | Ret Slet 👻 🔺 |  |  |  |
| Ny                          |              |  |  |  |

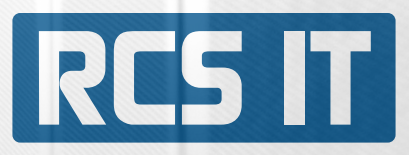

Produktegenskaber:

| Produktegenskaber |            |                           |  |  |  |
|-------------------|------------|---------------------------|--|--|--|
| Navn              |            |                           |  |  |  |
| Volt              | Spænding   | Ret Rediger egenskab Slet |  |  |  |
| Volt              | Volt       | Ret Rediger egenskab Slet |  |  |  |
| Effekt            |            | Ret Rediger egenskab Slet |  |  |  |
| Frequency         | Frekvens   | Ret Rediger egenskab Slet |  |  |  |
| Amperage          | Ampere     | Ret Rediger egenskab Slet |  |  |  |
| Air hose          |            | Ret Rediger egenskab Slet |  |  |  |
| Welding rod       | Svejsetråd | Ret Rediger egenskab Slet |  |  |  |
| Air volume (20°C) |            | Ret Rediger egenskab Slet |  |  |  |
| Max overlap       |            | Ret Rediger egenskab Slet |  |  |  |

Product properties unit:

| Co     | nfig1 |    |     |      |
|--------|-------|----|-----|------|
| Titel: | %     |    |     | ~    |
|        |       | Ny | Ret | Slet |